# Module Analyse de Génomes 2011-2012 Master 2 module FMBS 326 Immunoinformatique

#### Planning du Module :

| Date  | Heure   | Salle               |
|-------|---------|---------------------|
| 12/12 | 9h-12h  | TD info TA1Z bat 25 |
|       | 13h-17h | TD info TA1Z bat 25 |
| 13/12 | 9h-12h  | TD info TA1Z bat 25 |
|       | 13h-17h | TD info TA1Z bat 25 |
| 14/12 | 9h-12h  | TD info TA1Z bat 25 |
|       | 13h-17h | TD info TA1Z bat 25 |
| 15/12 | 9h-12h  | TD info TA1Z bat 25 |
|       | 13h-17h | TD info TA1Z bat 25 |
| 16/12 | 9h-12h  | TD info TA1Z bat 25 |
|       | 13h-16h | TD info TA1Z bat 25 |

#### Prévoir:

Une présentation orale (présentation de votre travail de programmation 15-20 minutes) ainsi que des documents à rendre (rapport + scripts sur CD).

Important : Pour chaque site Web que vous visiterez, donnez :

- l'origine des données (source),
- l'organisme (privé ou public) distribuant les données,
- le domaine de spécificité de ce site,
- les liens vers l'extérieur qu'ils fournissent,
- toute autre information intéressante...

#### PARTIE 1 - Annotation

a/ Quels sont les derniers génomes d'eucaryotes (vertébrés) séquencés ?

Trouver les informations sur le site GOLD (http://www.genomesonline.org) et donner la demarche utilisée.

Vérifier la cohérence des informations dans le site Ensembl.

| Nom de l'espece | Taille du génome | Nombre de<br>chromosomes | Publication | Sources |
|-----------------|------------------|--------------------------|-------------|---------|
|                 |                  |                          |             |         |
|                 |                  |                          |             |         |
|                 |                  |                          |             |         |

•••

b/ La suite du module portera sur l'étude du génome du Pig (Sus scrofa) :

#### Espèce Pig (Sus scrofa)

Chaîne T cell Receptor Beta

# Pour la suite vous complèterez le tableau en Annexe 2 en utilisant certaines instructions de l'Annexe 1

c/ Rechercher dans la base de données de références bibliographiques PubMed le ou les articles relatifs aux gènes TRBV, TRBD, TRBJ et TRBC de l'espèce.

d/ A partir de l'article de référence, récupérer les séquences nucléotiques (accessibles sur le site NCBI) et déterminer l'espèce la plus proche phylogénétiquement pour les loci TRB. Trouver les documents et informations allant dans ce sens.

e/ Dans Ensembl donner la localisation chromosomique approximative de la partie du locus TRB trouvé sur le chromosome, son orientation ainsi que les numéros des contigs correspondants.

f/ En vous appuyant sur les exemples de l'Annexe 3 et le protocole en Annexe 5, choisissez une séquence par binôme pour répondre aux questions suivantes :

- Identifier le(s) V-GENE(s), D-GENE(s) et JGENE(s) présent(s). Délimiter (position de debut et position de fin) chaque label constitutif (L-PART1, L-PART2, V-REGION, V-RS, J-REGION, D-REGION.....), les nommer et déterminer la fonctionnalité du (ou des) gène(s)(cf. IMGT® Scientific Chart <u>Functionality</u>).
- Classer les informations précédentes dans les différents axioms de IMGT-ONTOLOGY (cf. http://www.imgt.org/IMGTindex/ontology.html)
- Fournir une carte de la portion de locus TRB trouvée en vous appuyant sur les représentations des locus présents dans IMGT.

g/ Pour chaque TRBV trouvé, donner le pourcentage d'identité avec les gènes de références de la souris et de l'homme à l'aide d'IMGT/V-QUEST (http://www.imgt.org/IMGT\_vquest/share/textes/)

#### PARTIE 2 - Localisation des différents loci IG et TR de quelques espèces (Annexe 4) :

Indiquer, lorsque l'information est connue, pour chaque locus de chaque espèce, la localisation chromosomique et les positions correspondantes (avec le lien et/ou la référence qui vous ont permis de trouver l'information).

Remarque : Les informations pour l'homme sont vérifiées (source : IMGT Repertoire <u>http://www.imgt.org</u>). Il s'agit, donc pour les autres espèces, de vérifier, de préciser et de compléter le tableau ci-joint.

#### **PARTIE 3 - Programmation.**

#### But : Obtenir une carte complète du locus IGHV du rat (sur le chromosome 6)

Représentation graphique des gènes V à partir des données fournies (fichier sera distribué). Automatisation de cette tâche (langage JAVA)

The column description is as follows:

Accession number Gene name Gene orientation/direction (1=+ve, -1=-ve) Gene position (start) in bp Gene position (stop) in bp Functionnality

D'après la Charte IMGT®, il existe un code pour la fonctionnalité des gènes (rouge pour un pseudogène, jaune pour un ORF et vert pour un fonctionnel, cf. IMGT® Scientific Chart - <u>V-GENE</u> prototypes with IMGT/LIGM-DB labels).

#### Remarques :

- La possibilité de réutilisation de l'outil pour d'autres espèces devra être prise en compte.
- La création d'un diagramme de classe sera un plus.
- Chaque allèle ayant sa fonctionnalité, ce serait un plus de permettre au logiciel de gérer plusieurs fonctionnalités pour chaque gène.

#### Pour vous guider

#### IMGT:

http://www.imgt.org

http://www.imgt.org/textes/IMGTScientificChart/RepresentationRules/colorchart.html#LOCUS http://www.imgt.org/textes/IMGTScientificChart/SequenceDescription/variable.html http://www.imgt.org/textes/IMGTScientificChart/SequenceDescription/IMGTfunctionality.html http://www.imgt.org/textes/IMGTScientificChart/Nomenclature/IMGTnomenclature.html

#### IMGT/V-QUEST :

http://www.imgt.org/IMGT\_vquest/share/textes/

Ensembl :

http://www.ensembl.org

http://www.ensembl.org/Sus\_scrofa/index.html

#### NCBI:

http://www.ncbi.nlm.nih.gov/projects/genome/guide/human/ http://www.ncbi.nlm.nih.gov/Entrez/ http://www.ncbi.nlm.nih.gov/mapview/

## <u>ANNEXE 1</u> :

#### Canis familiaris

#### Protocole pour la localisation des gènes IG Heavy, IG Light et TR Localisation des loci sur le génome

- Recherche du chromosome de chaque locus, *via* NCBI, soit par :
  - Recherche bibliographique dans PubMed (http://www.ncbi.nlm.nih.gov/sites/entrez/)
    Recherche de gènes dans Entrez Gene
    - (http://www.ncbi.nlm.nih.gov/sites/entrez?db=gene&cmd=search&term=).

Saisie de mots clefs précis, exemple: t cell receptor beta canis lupus.

Obtention d'une liste de numéro d'accès (LOC...) correspondant aux gènes recherchés. Dans le résultat de la requête (cf. exemple), nous obtenons la définition du gène, sa **localisation chromosomique,** sa position dans la séquence nucléotidique de référence, et son numéro d'identité (GeneID).

#### Exemple de résulats:

<u>LOC609058</u> similar to T-cell receptor beta chain V region 86T1 precursor [*Canis lupus familiaris*] **Chromosome:** 16

Annotation: Chromosome 16, NC\_006598.2 (9934782..9935332, complement) GeneID: 609058

Collecte de tous les LOC (séquences de gènes) pour les blaster, éventuellement, contre le génome du chien d'Ensembl, dans le cas où n'avons pas ou peu de séquences dans LIGM-DB.

 Recherche sur Ensembl, des Contigs contenant les gènes recherchés :

A partir des séquences de l'espèce *Canis familiaris* présentes dans LIGM-DB, réaliser un BLAST sur Ensembl (<u>http://www.ensembl.org/Multi/blastview</u>).

Collez la séquence en format FASTA. Sélectionnez l'espèce : Canis\_familiaris.

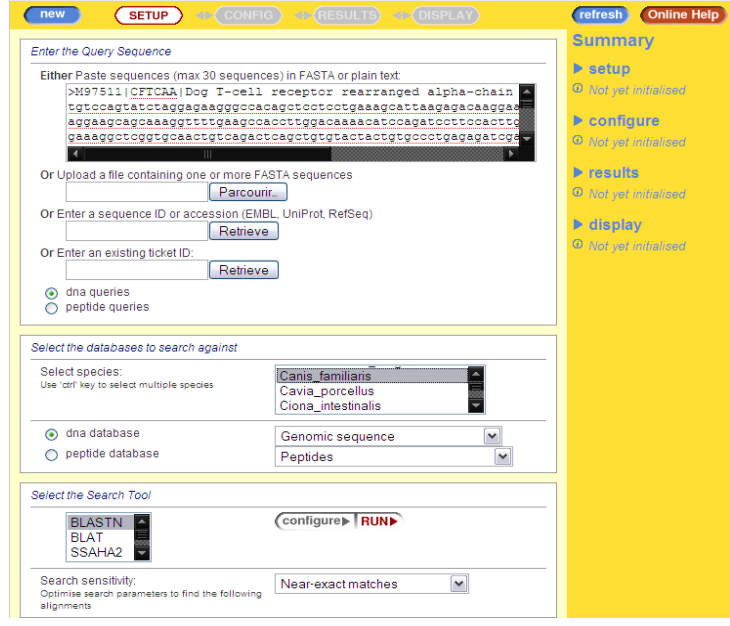

#### Gestion des résultats :

|        |    | 3  |     |    |    | ļ        |    | <b>L</b> |  |
|--------|----|----|-----|----|----|----------|----|----------|--|
| T T    | 12 | 3  |     | 15 | 16 | 17       | 10 |          |  |
| ,<br>a |    |    | 254 |    |    | <b>1</b> |    |          |  |
| ſ      | ſ, | IJ | Π   | Π  | Π  | Π        | Π  |          |  |

1) Visualiser le meilleur alignement qui apparaît dans un cadre rouge, ce qui permet de vérifier la localisation chromosomique de notre séquence.

2) Visualiser le meilleur alignement, accessible via le lien : [A] (alignment)

| Links                                                                                       | Quer<br>Start           | y<br>End                        | Ori              | Chromo<br>Name                            | osome<br>Start                                      | End                                                 | Ori              | Stats<br>Score                  | E-val                                                | %ID                                        | Length                          |
|---------------------------------------------------------------------------------------------|-------------------------|---------------------------------|------------------|-------------------------------------------|-----------------------------------------------------|-----------------------------------------------------|------------------|---------------------------------|------------------------------------------------------|--------------------------------------------|---------------------------------|
| (A) (S) (G) (C)<br>(A) (S) (G) (C)<br>(A) (S) (G) (C)<br>(A) (S) (G) (C)<br>(A) (S) (G) (C) | 246<br>1<br>1<br>1<br>1 | 497<br>174<br>171<br>171<br>171 | +<br>+<br>+<br>+ | Chr:8<br>Chr:8<br>Chr:8<br>Chr:8<br>Chr:8 | 5951940<br>5309561<br>5357376<br>5403505<br>5400390 | 5952191<br>5309734<br>5357546<br>5403675<br>5400560 | +<br>+<br>+<br>+ | 252<br>170<br>159<br>155<br>139 | 6.5e-171<br>6.3e-90<br>2.3e-83<br>5.8e-81<br>2.1e-71 | 100.00<br>99.43<br>98.25<br>97.66<br>95.32 | 252<br>174<br>171<br>171<br>171 |

Pour cet alignement, déterminer le numéro du contig via le lien : [C] (Contig)

3) Détermination du contig grâce à *ContigView* (obtenu par le lien [C]).

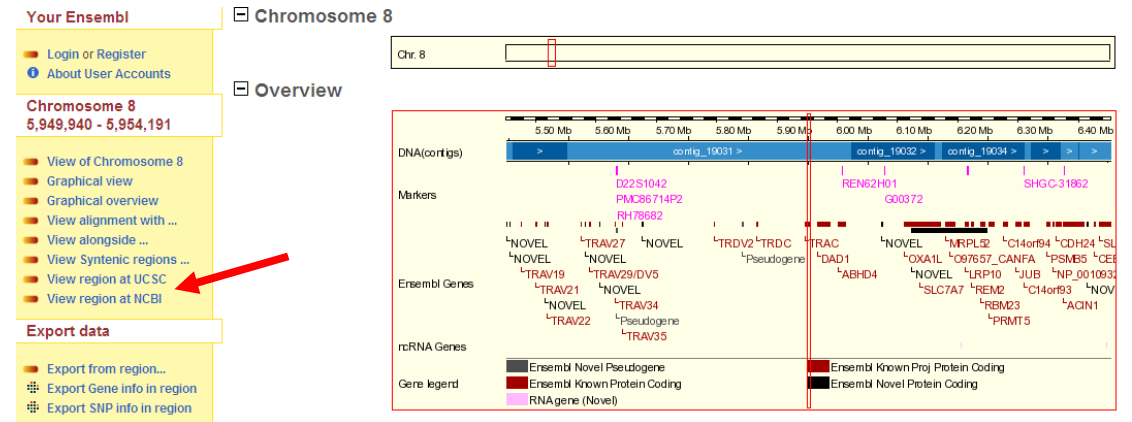

Sur la page ContigView, le contig de l'alignement est indiqué par un trait rouge.

#### Obtenir le numéro d'accès (NCBI) du contig :

Sur la page *ContigView*, dans le menu de gauche, choisir <u>View region at NCBI</u>. (cf. flèche rouge) Remarque: Au préalable, il est nécessaire de centrer sur la région contenant le contig.

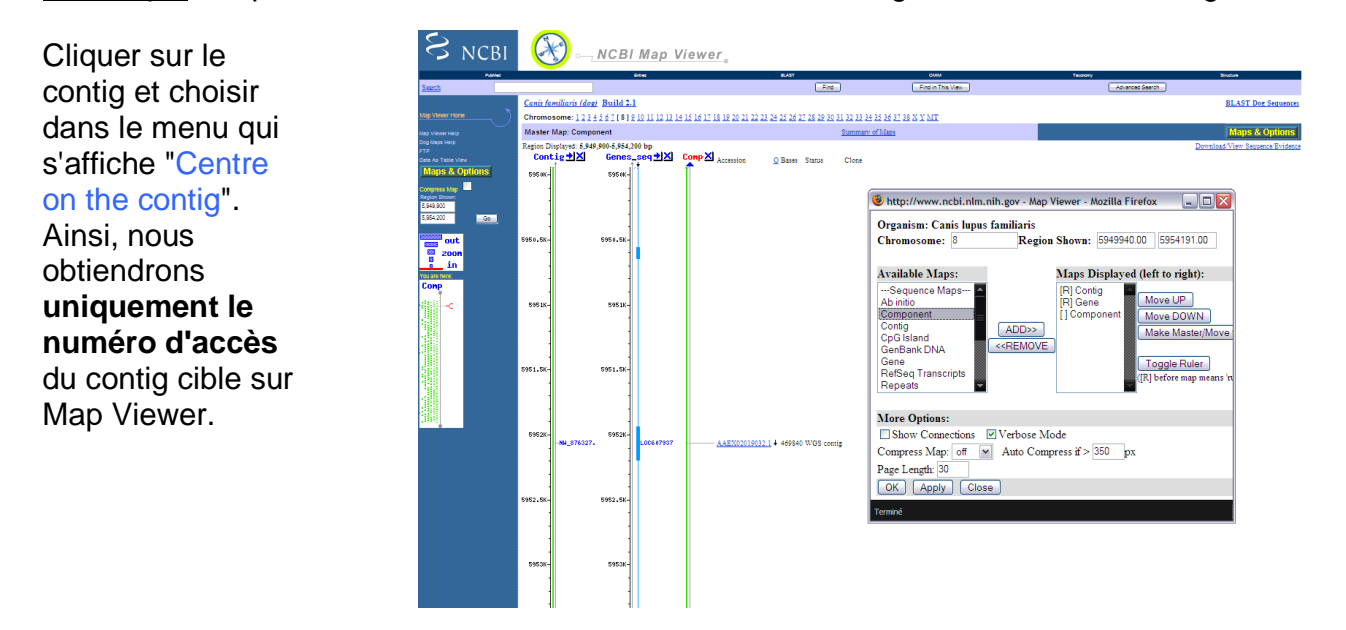

La page de Map Viewer s'ouvre. A droite, dans le menu Maps & Options, choisir d'afficher Component. S'affichent, alors, sur la carte les numéros d'accès :

- du contig du NCBI (colonne Contig: séquence regroupant les components)
- du ou des gènes contenus dans la séquence (colonne Genes\_seq)
- de la séquence nucléotidique correspondant au contig d'Ensembl (colonne Comp).

#### Les étapes suivantes sont :

<u>Récupération des séquences d'Ensembl</u>: On récupère le format fasta des séquences d'Ensembl pour les coller dans le champ texte d'un blast par exemple.

#### BLAST sur les bases d'IMGT :

Sur le site d'IMGT®, nous pouvons effectuer un BLAST contre la base de données IMGT/LIGM-DB : http://www.imgt.org/blast/blast.html.

Ainsi il est possible de comparer nos séquences trouvées avec ce qui existe dans la base, mais des bases peuvent être faites (comme une base de données ne regroupant que les séquences de chien par exemple).

#### Localiser la région chromosomique du locus cible:

Récupérer les séquences nucléotidiques des contigs adjacents (en amont et en aval) du premier contig identifié comme contenant des gènes d'intérêts.

Pour chaque contig, réaliser le protocole précédemment décrit:

- Réaliser un BLAST sur les bases IMGT,
- Obtenir le numéro d'accès NCBI (si des gènes d'intérêt y sont localisés).

#### Synthèse des résultats :

Dans un tableau, noter :

- l'espèce, la race
- le chromosome,
- la position du locus sur le chromosome
- la taille du locus en Kb

- le nombre de paires de bases analysées (pour estimer si la recherche couvre une assez grande longueur chromosomique, en comparant avec les locus respectifs de l'homme)

- le nom des contig d'Ensembl, et le numéro d'accès du NCBI
- la position de chaque séquence sur le chromosome de 5' en 3'
- la taille des gaps entre chaque séquence
- les résultats du Blast pour déterminer la présence ou non de gènes d'intérêt.

| Nom du gène | Fonctionnalité | EMBL<br>Accession<br>number | Ensembl<br>Contig | Localisation<br>chromosomique | Position dans la<br>séquence | % Homologie<br>avec l'espèce la<br>plus proche | Sens |
|-------------|----------------|-----------------------------|-------------------|-------------------------------|------------------------------|------------------------------------------------|------|
|             |                |                             |                   |                               |                              |                                                |      |
|             |                |                             |                   |                               |                              |                                                |      |
|             |                |                             |                   |                               |                              |                                                |      |
|             |                |                             |                   |                               |                              |                                                |      |
|             |                |                             |                   |                               |                              |                                                |      |

### V-GENE

#### >X62106.0|HSVI2|Homo sapiens VI-2 gene for immunoglobulin heavy chain

| tgagagctcc                 | gttcctcacc | <mark>atg</mark> gactgga | cctggaggat               | cctcttcttg                | gtggcagcag | 60  |
|----------------------------|------------|--------------------------|--------------------------|---------------------------|------------|-----|
| ccaca <mark>g</mark> gilaa | gaggctccct | agtcccagtg               | atgagaaaga               | gattgagtcc                | agtccaggga | 120 |
| gatctcatcc                 | acttctgtgt | tctctccaca               | ggagcccact               | <mark>cc</mark> caggtgca  | gctggtgcag | 180 |
| tctggggctg                 | aggtgaagaa | gcctggggcc               | tcagtgaagg               | tctcc <mark>tgc</mark> aa | ggcttctgga | 240 |
| tacaccttca                 | ccggctacta | tatgcactgg               | gtgcgacagg               | cccctggaca                | agggettgag | 300 |
| tggatgggat                 | ggatcaaccc | taacagtggt               | ggcacaaact               | atgcacagaa                | gtttcagggc | 360 |
| agggtcacca                 | tgaccaggga | cacgtccatc               | agcacagcct               | acatggagct                | gagcaggctg | 420 |
| agatctgacg                 | acacggccgt | gtattac <mark>tgt</mark> | gcgagaga <mark>ca</mark> | <pre>cagtgtgaaa</pre>     | acccacatcc | 480 |
| tgagggtg <mark>t</mark> c  | agaaacccaa | gggaggaggc               | ag                       |                           |            |     |

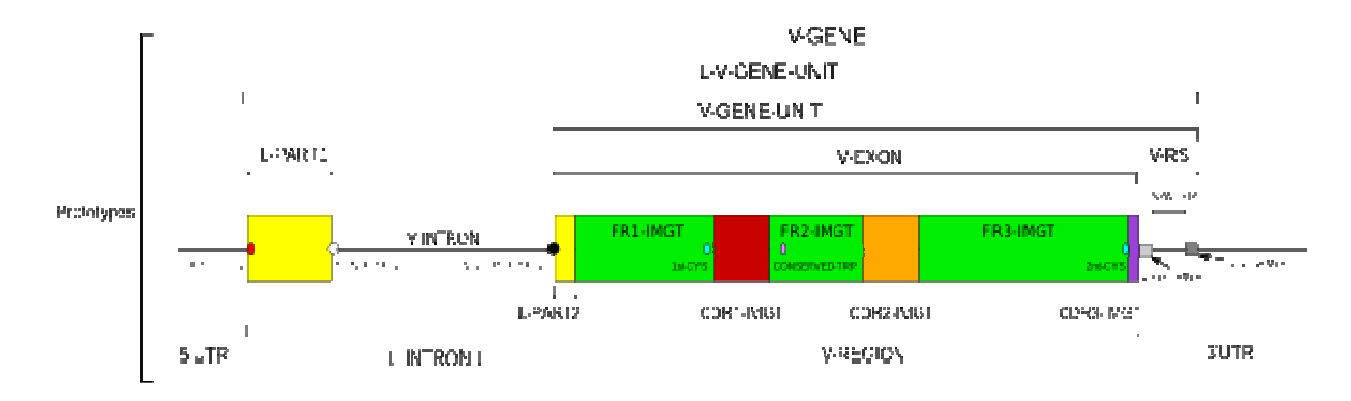

# V-GENE (ProteinDisplay Mus musculus)

| IGHV<br>gene                                                     |                | FR1-<br>(1-              | IMGT<br>26)                  | CDR1-IMGT<br>(27-38) |                | FR2-IMGT<br>(39-55)          | CDR2-IMGT<br>(56-65) |                          | FR3-<br>(66-           | IMGT<br>104)             |                            | CDR3-IMGT<br>(105-115) |
|------------------------------------------------------------------|----------------|--------------------------|------------------------------|----------------------|----------------|------------------------------|----------------------|--------------------------|------------------------|--------------------------|----------------------------|------------------------|
|                                                                  | 1              | 10<br>                   | 20<br>I                      | 30<br>I              | 40<br>. I      | 50<br>                       | 60<br>               | 70<br>l                  | 80<br>                 | 90                       | 100                        | 110<br>                |
| AC073561, <mark>IGHV1-4</mark><br>AC090843, <mark>IGHV1-5</mark> | QVQLQ<br>EVQLQ | )QSGA.ELAF<br>)QSGT.VLAF | PGASVKMSCKAS<br>PGASVKMSCKTS | GYTFTSYT<br>GYTFTSYW | MHWVK<br>MHWVK | QRPGQGLEWIGY<br>QRPGQGLEWIGA | INPSSGYT<br>IYPGNSDT | KYNQKFK.DI<br>SYNQKFK.GI | ATLTADKSS<br>AKLTAVTSA | STAYMQLSSI<br>STAYMELSSI | LTSEDSAVYYC<br>LTNEDSAVYYC | AR<br>TR               |

#### **D-GENE**

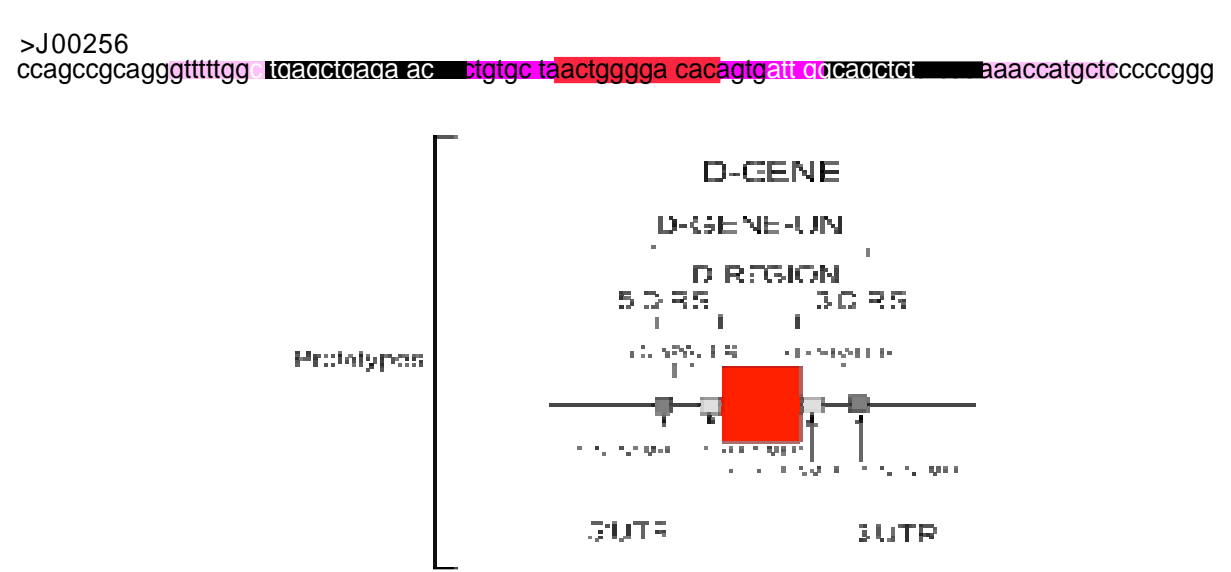

J-GENE

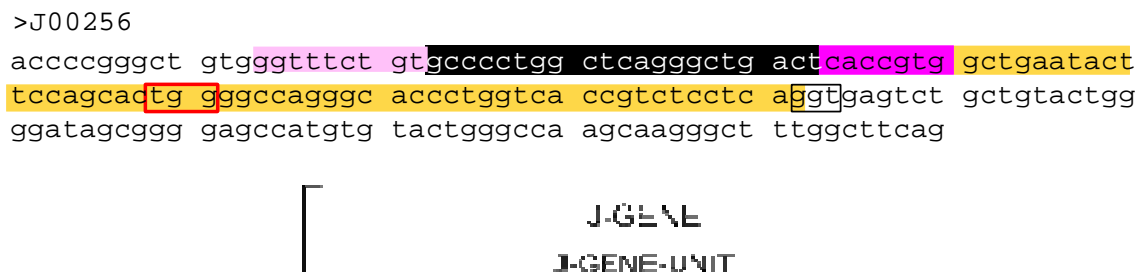

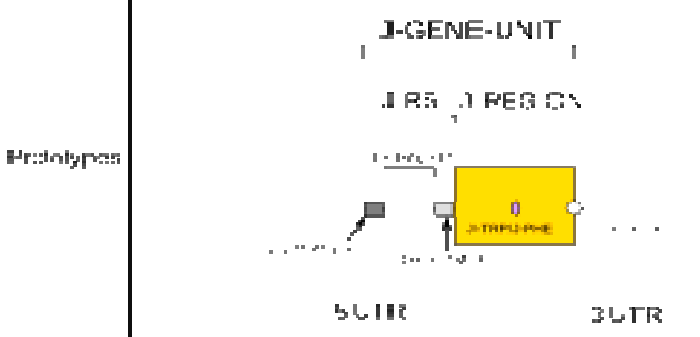

10

<u>ANNEXE 4 :</u> A remplir (quand ceci est possible)

|     | Human<br>Homo sapiens | Mouse<br>Mus musculus | Rat<br><i>Rattus</i><br>norvegicus | Cat<br>Felix catus | Dog<br>Canis familiaris | Zebrafish<br>Danio rerio |
|-----|-----------------------|-----------------------|------------------------------------|--------------------|-------------------------|--------------------------|
| IGH | <u>14q32.33</u>       | 12F1-F2               |                                    |                    |                         |                          |
| IGK | <u>2p11.2</u>         |                       |                                    |                    |                         |                          |
| IGL | <u>22q11.2</u>        |                       |                                    |                    |                         |                          |
| TRA | <u>14q11.2</u>        |                       |                                    |                    |                         |                          |
| TRB | <u>7q34</u>           |                       |                                    |                    |                         |                          |
| TRG | <u>7p14</u>           |                       |                                    |                    |                         |                          |
| TRD | <u>14q11.2</u>        |                       | 15p13                              |                    |                         |                          |

# ANNEXE 5 : Utilisation du logiciel NTI Vector

#### Vous travaillez sur la version DEMO du logiciel, certaines fonctions sont limitées.

- Lancez le logiciel : Menu démarrer / Invitrogen / Vector NTI Advance 10 / Vector NTI
- Allez chercher la séquence à étudier dans GenBank : Tools / Open / Retrieve DNA-RNA by GenBank NID ...
- Entrez le numéro d'accession de votre séquence (AAEX...)
- Après chargement de la séquence, décochez la visualisation des sites de restriction (View / Display Setup / décochez "Restriction Map"), changez le code de traduction (View / Display Setup / Sequence Setup / choisissez "1-Letter AA Code"), et n'affichez que le brin sens (View / Display Setup / Sequence Setup / cochez "Prefer Single-Stranded Display").
- Afin de pouvoir enregistrer votre travail, vous devez, après importation de votre séquence, faire une modification (par exemple ajouter un label), puis fermer le programme NTI Vector. Il vous demandera s'il doit enregistrer les modifications. Acceptez l'enregistrement par défaut, la séquence est enregistrée à son nom (AAEX...) dans la base Database DNA/RNAs.
- Vous pouvez maintenant travailler sur votre séquence : ouvrez le fichier enregistré dans la base locale.

La mise en forme (couleurs, gras, italique, ...) et les traductions ne peuvent pas être enregistrées. Pensez à ajouter des "**features**" pour ne pas perdre votre travail lors de la fermeture du fichier.

#### Principales fonctionnalités de la barre d'outils «Sequence pane » :

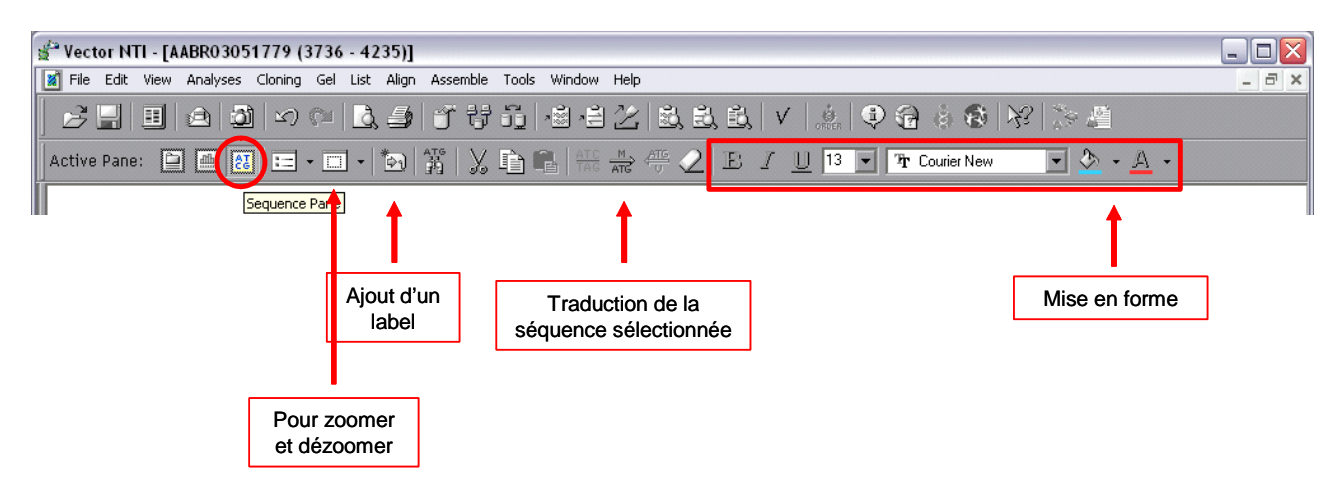

#### Ajout d'un label :

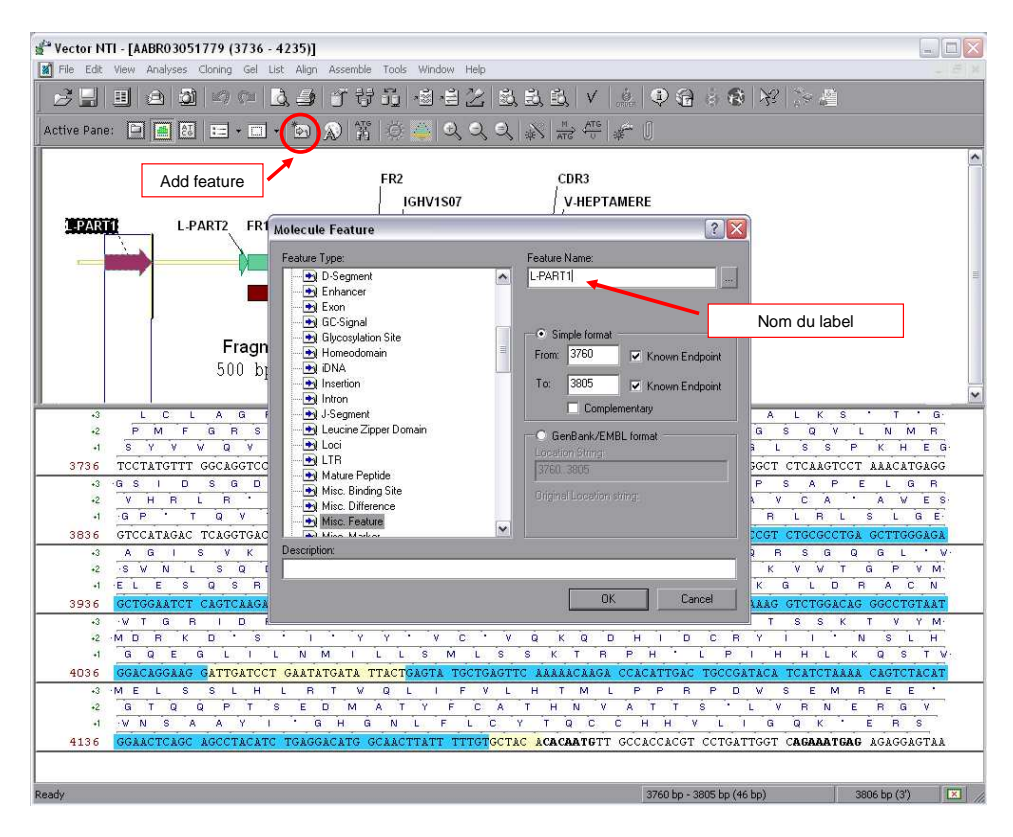

#### Détermination des positions et de la taille des labels :

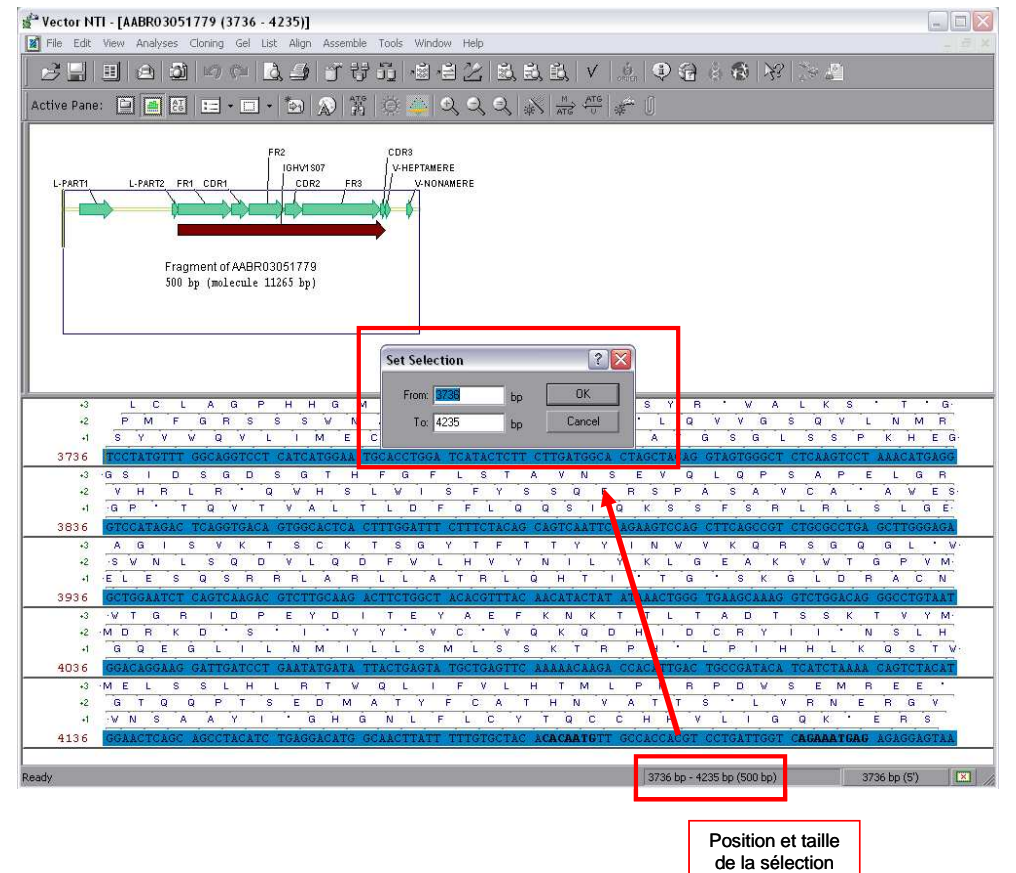